## デバイスのシリアル番号を調べるにはどうすれ ばよいですか。

内容

外部のお客様/パートナー様のみ: これらの手順は、お客様やパートナーが問題を解決するために 自身で次のアクションを実行する際に役立ちます。お客様やパートナーがこの手順に従って問題 に遭遇した場合は、ライセンスサポートでケースをオープンするように依頼してください (<u>https://www.cisco.com/go/scm</u>)解決に役立ちます。ライセンスサポートチーム以外の社内シスコ リソースを使用している場合は、これらの操作を自分で実行しないでください。

開始する前に、次のデータがあることを確認してください。

- アクティブなCisco.comアカウント
- デバイスでのスマートアカウントと仮想アカウントへのアクセス

従うべき手順:

ステップ1:ログイン先 <u>CSSM</u> シスコクレデンシャルを使用します。

手順2: Smart Account デバイスが登録されているページの右上隅にあります。

ステップ3:次をクリックします。 デバイスの管理 通常の ネットワークプラグアンドプレイ

ステップ4: 仮想アカウント デバイスが追加された場所。

ステップ5: Devicesタブ 選択したSAとVAに関連付けられているデバイスのすべてのシリアル番 号を確認できます。

トラブルシューティング:

このプロセスで問題が発生し、対処できない場合は、 事件を起こす <u>Support Case</u> <u>Manager(SCM)</u> ソフトウェアライセンスオプションを使用します。

このドキュメントの内容に関するご意見は、送信してください。here

翻訳について

シスコは世界中のユーザにそれぞれの言語でサポート コンテンツを提供するために、機械と人に よる翻訳を組み合わせて、本ドキュメントを翻訳しています。ただし、最高度の機械翻訳であっ ても、専門家による翻訳のような正確性は確保されません。シスコは、これら翻訳の正確性につ いて法的責任を負いません。原典である英語版(リンクからアクセス可能)もあわせて参照する ことを推奨します。